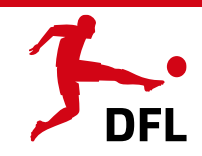

| and |
|-----|
|     |

This document explains how to register with the DFL SSO, apply for an account and log in to the portals that are activated per user.

#### **Onboarding for the DFL-SSO**

In the event that you have been provided with a login by the DFL (or one of its subsidiaries), you will usually receive an onboarding email from the sender "noreply@access.bundesliga.com" with the subject "Welcome to the DFL Single Sign-On".

This onboarding email lists the portals for which you have been given access, the request to enter a password for this account and the link to the DFL Single Sign-On.In the event that your account was created as part of a portal change (e.g. the Commentary Live System), you will not receive this onboarding email but will be informed of the changed login by your respective contact person.

In this case, you must also log in to the DFL SSO for the first time using the e-mail address you used to log in to the respective portal. The most important steps are described below.

## 2

#### Account activation at the DFL-SSO with password link

If you have received an onboarding email, please start directly with the assignment of the new password for the DFL Single Sign-On. To do this, please follow the instructions below:

- 1. Click on the link in the email
- 2. You will be redirected to the DFL Single Sign-On and the following interface will open up

| /erification is r | ecessary. Please click Send button |   |
|-------------------|------------------------------------|---|
| Email Addres      | s                                  |   |
| _                 |                                    | 6 |

- 3. Enter the e-mail address to which the onboarding e-mail was sent
- 4. The following screen will open, in which you can enter the code that will be sent to you by e-mail in the next few minutes.

|                      | DFL Single-Sign-On Portal                                                 |
|----------------------|---------------------------------------------------------------------------|
| Verifica<br>input bo | tion code has been sent to your inbox. Please copy it to the<br>ox below. |
|                      |                                                                           |
| Verific              | cation code                                                               |
|                      | Verify code                                                               |
|                      | Send new code                                                             |

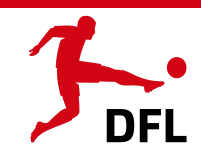

# 2

#### Continuation – Account activation with password link

After you have entered the code, you will receive a confirmation that your account has been verified. Please click on "Continue".

| DFL Single-Sign-On Portal                      |  |
|------------------------------------------------|--|
| E-mail address verified. You can now continue. |  |
|                                                |  |
| Change e-mail                                  |  |
| Continue                                       |  |

You will now be asked to set a new password. The password must be at least 12 characters long, contain both lower and upper case letters, numbers and special characters.

You will now be taken back to the home page where you can enter your email address and new password. When logging in for the first time, you will be asked to confirm the data protection agreement. After confirmation, you will now see the portals available in the DFL SSO. You can recognise the portals that have been activated for you by the fact that they are not "greyed out" (e.g. Bundesliga Photo Database).By clicking on a portal tile, you can jump directly to the respective portal and continue your activities as usual.

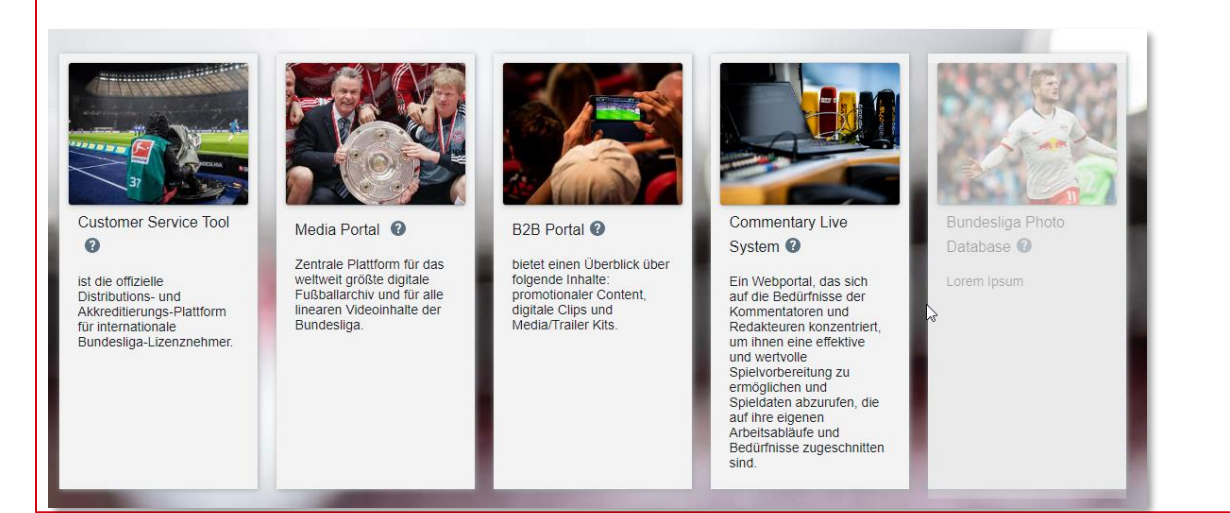

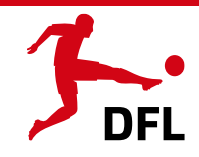

## 3

#### Account activation without onboarding email

In the event that you have been contacted by your direct contact that you will have to log in to the DFL SSO in future, we have created your account as part of the portal changeover. For technical reasons, no onboarding emails will be sent here but users will be informed otherwise. To activate the account you have created, please proceed as follows:

- 1. Go to the page <u>https://access.bundesliga.com/</u>
- 2. Click here on "Forgot your Password"

#### DFL Single-Sign-On Portal

| This is the general log-in page for your Bundesliga<br>content. After your log-in you will be redirected<br>automatically to the various platforms |
|----------------------------------------------------------------------------------------------------|
| Email Address                                                                                                    |
| Email Address                                                                                                    |
| Password                                                                                                    |
| Password                                                                                                    |
| Sign in<br>Forgot your password?<br>Request an account<br>Problems signing on? Contact support!                                                    |

3. From here on you can follow the steps under "2 - Account activation at the DFL-SSO with password link".

### Su

Support

If you experience problems logging in, e.g. error messages appear or the email address you want to use is not stored, you can either contact your respective contact person or known portal support directly or contact the DFL-SSO support on the DFL-SSO homepage: https://access.bundesliga.com/.